## van deze site : link

## Ananas papegaai.

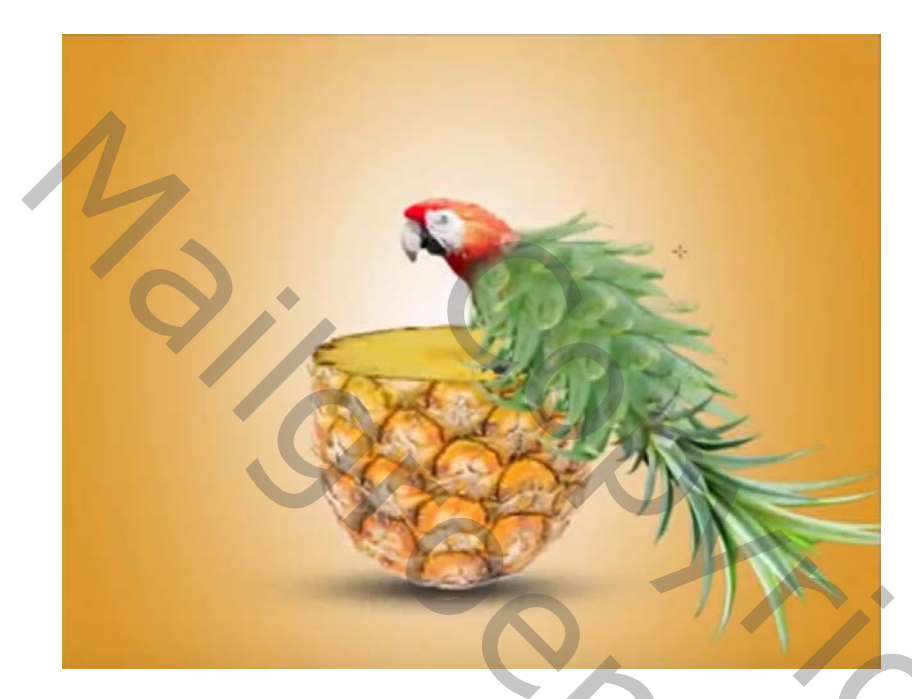

- Open je ananas afbeelding en selecteer de ananas uit Maak een nieuw transparant bestand van 1200x720/ pixels/ 75 pixel / inch
- Trek er een radiaal verloop over van wit naar licht oranje.
  van uit het midden van je blad naar de zijkant , terwijl je de schift toets indrukt.

2,

C

selecteer de ananas uit en selecteer dat deel uit van de ananas. 3. Laag -nieuw via knippen.

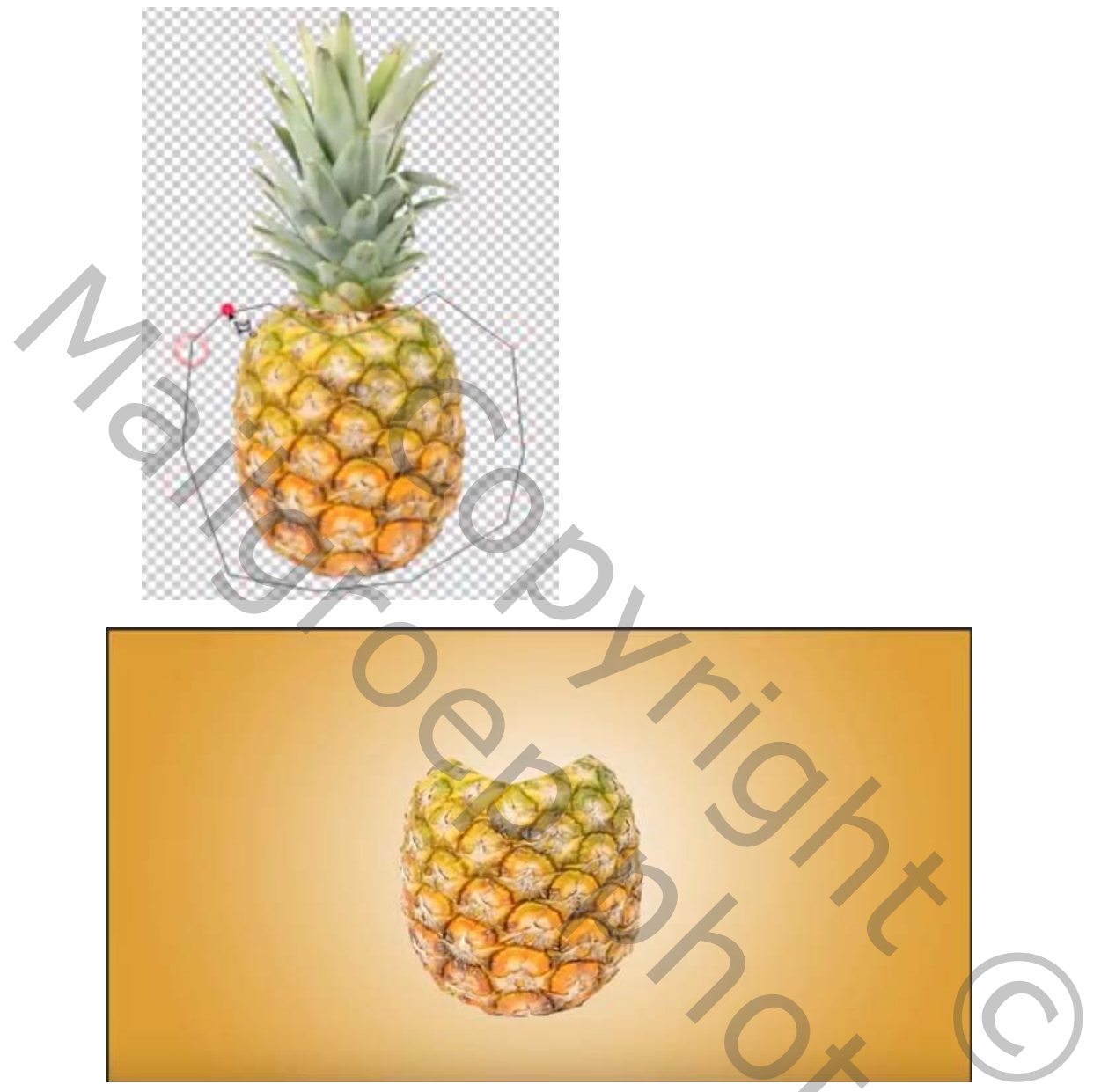

plaats nu het onderste deel van je ananas op je werkblad het groen gebruiken we later

5

## 4. nieuwe laag

nu gaan we een schaduw malen onder de ananas.

neem een **zacht zwart** penseel en klik op je werkblad. Grootte ongeveer 100 pix CTRL+T - transformeer het tot een smalle schaduw.

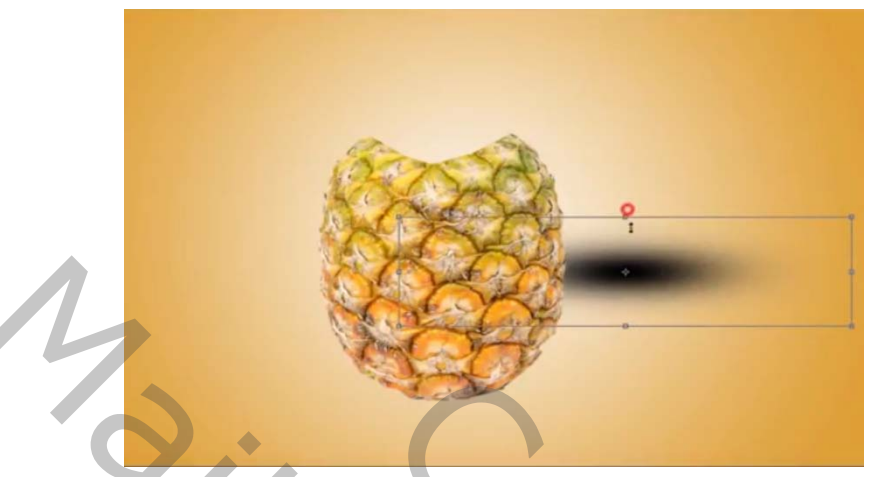

5. plaats de laag boven de ananas verminder de dekking een beetje activeer je veel hoeklasso en selecteer dat deel uit zoals hieronder.

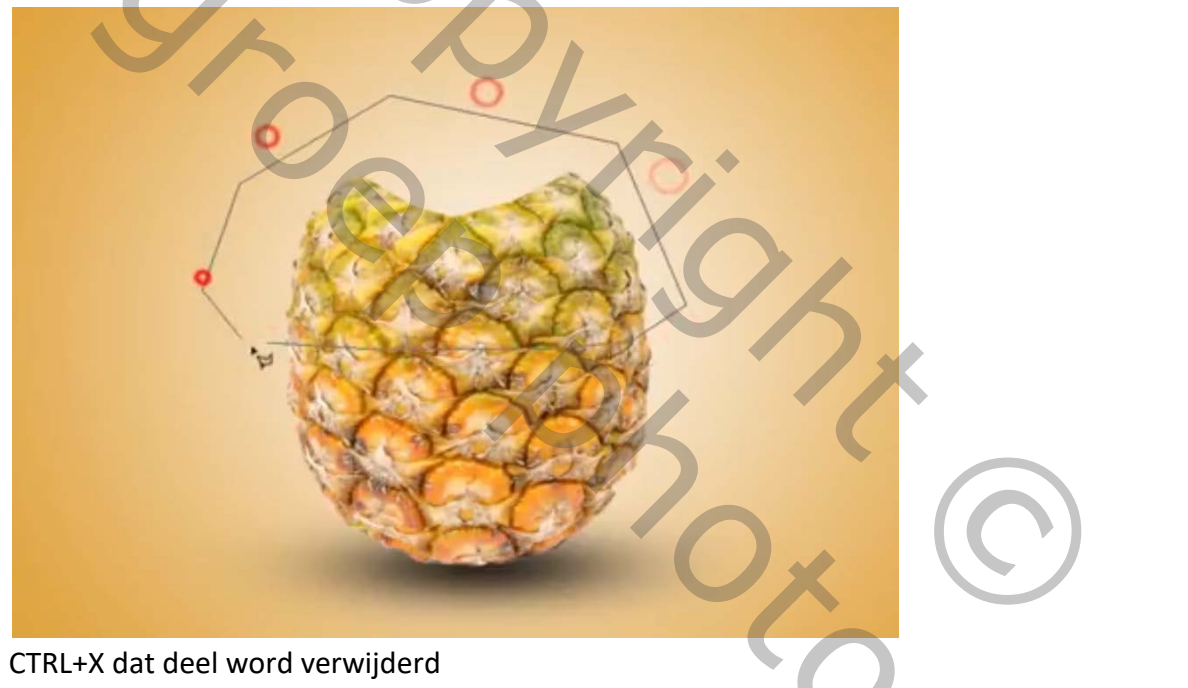

2

6. open je afbeelding met de ananas schijf.

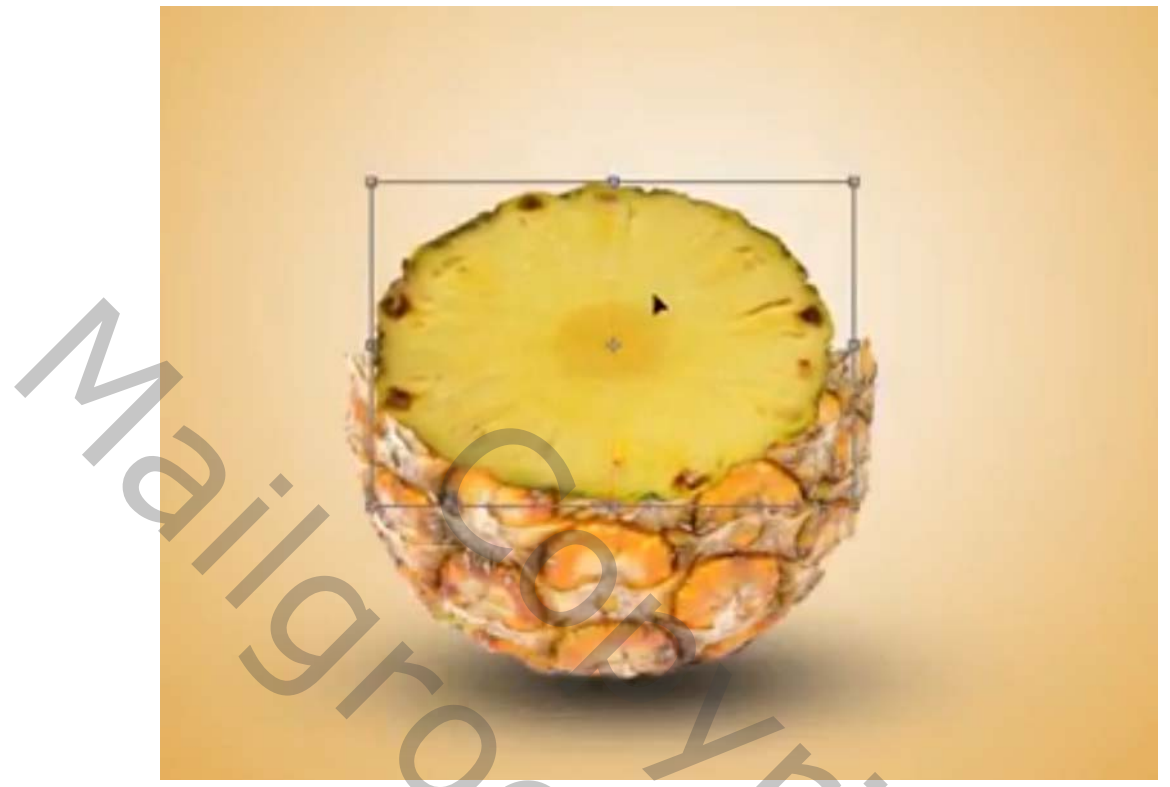

CTRL+T verklein de schijf tot ongeveer de grootte van je ananas opening en duw ze naar beneden tot kleine ovaal .zoals hier onder

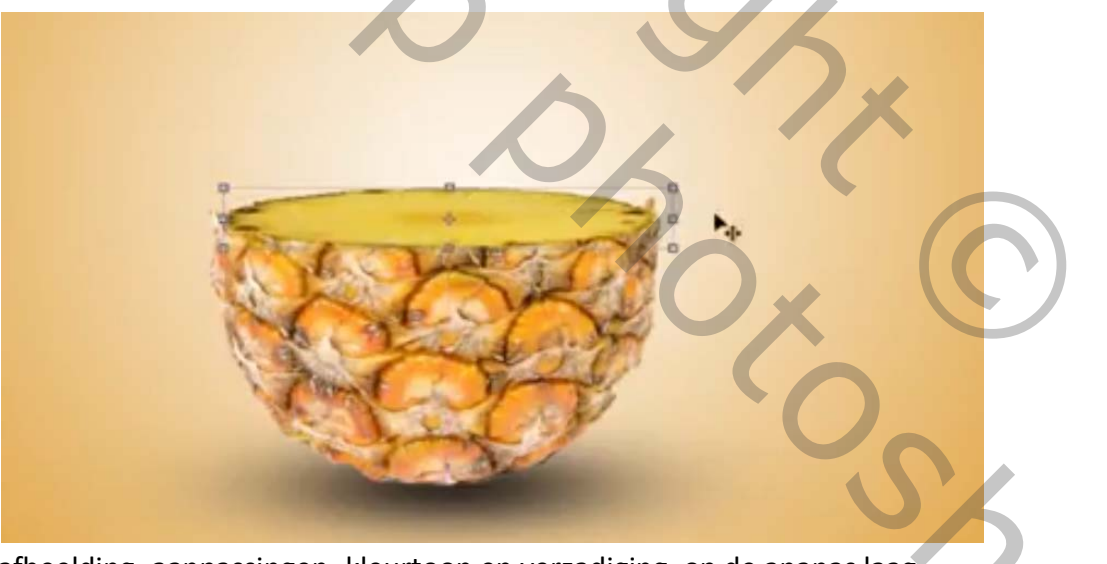

afbeelding- aanpassingen- kleurtoon en verzadiging. op de ananas laag kleurtoon +10 verzadiging +18 lichtheid -2

7. Selecteer de ananas laag en de aanpassingslaag en voeg ze samen.

8. activeer de ananas schijf zet er een (aanpassingslaag curven). op en maak een uitknipmasker zodat de aanpassingen juist op de ananasschijf gebeuren.

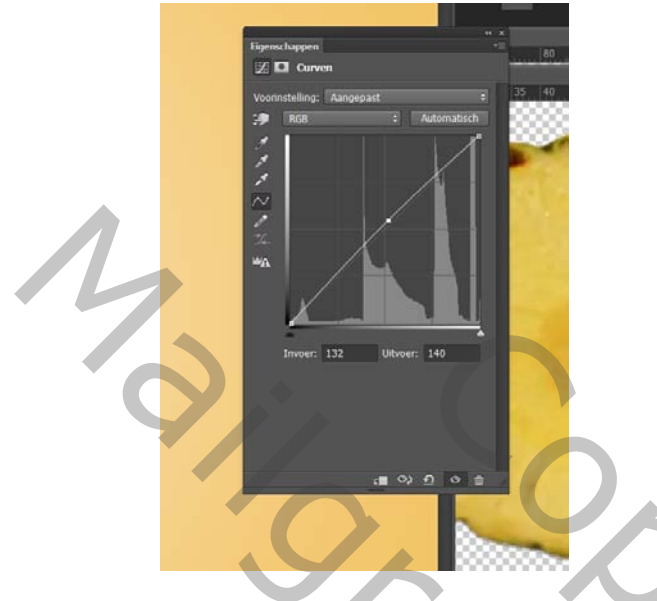

terug de aanpassingslaag en de ananas laag samen voegen.

Sleep nu je afbeelding met de papagaai op je werkblad e plaats hem op je ananas

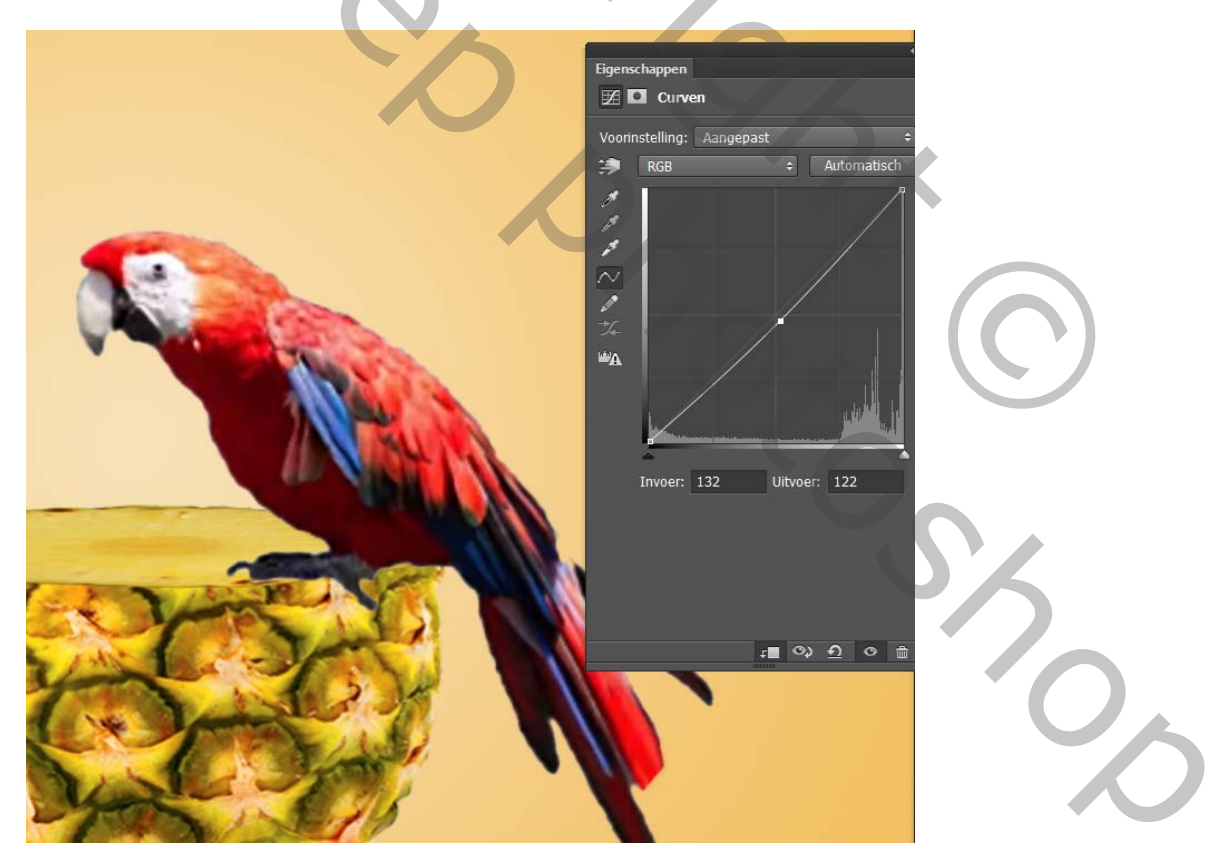

aanpassingslaag curven en maak er terug en uitknipmasker van. Voeg de aanpassingslaag samen met de papagaai laag.

- nieuwe laag aanmaken en zet de modus op zwak licht.
  activeer je zacht Zwart penseel gr ongeveer 15 px dekking op 60 en schilder wat over de pootje van de vogel dat ze wat zwarter worden.
   De laag van de pootjes en je papegaai samen voegen sleep nu het groen van je ananas op je werkblad en roteer het
- 10. zet er een aanpassingslaag kleurtoon en verzadiging op en ook een aanpassingslaag curven op

maak iedere keer een uitknip masker van de aanpasinsslagen. zodat de veranderingen enkel op die laag aangepast worden

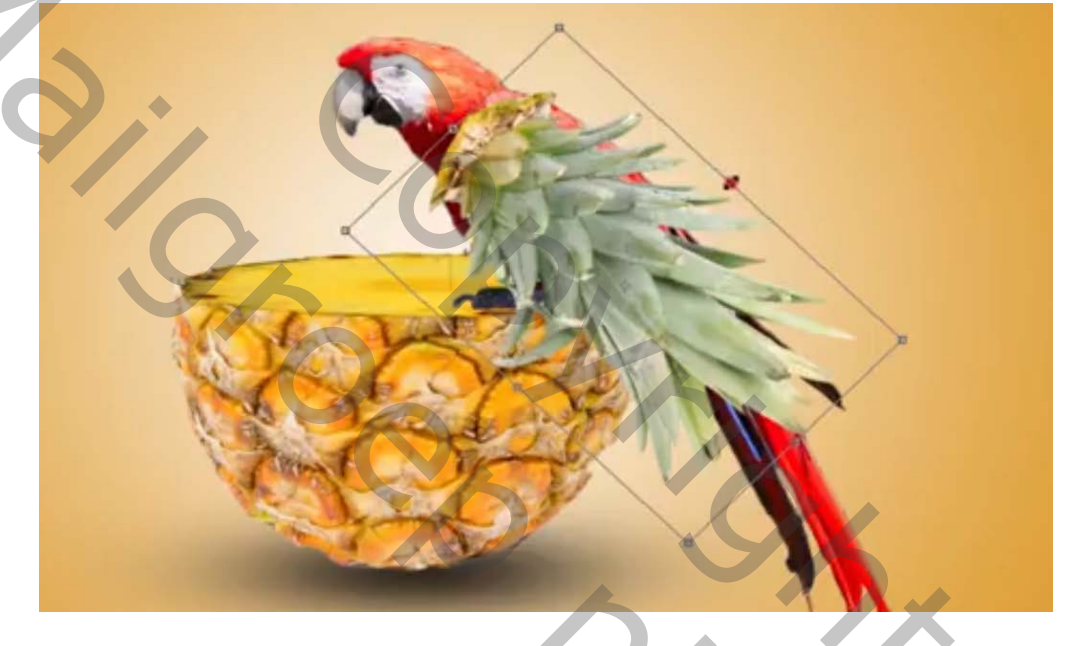

bewerk de aanpassingslagen zodat het groen van de ananas donkerder wordt.

Als ze naar je goesting zijn de aanpassingslagen en het groen van de ananas samen voegen.

11. Activeer een zacht zwart penseel dekking 50 perscent

plaats een laagmasker op de laag en schilder nu op de bovenkant van het ananas groen zodat het groen mooi overvloeit in de vogel.

0,

Dan CTRL+T met rechtermuisknop klikken en kiezen voor verdraaien.

maar kijk even naar het de film zo zal je het beter begrijpen.

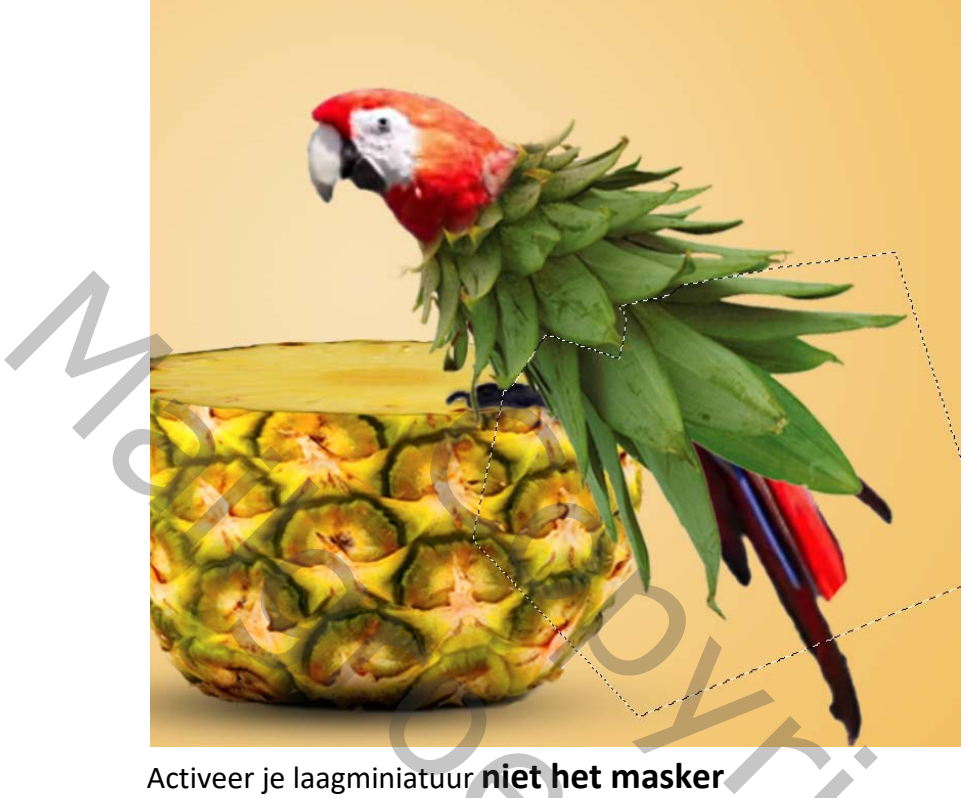

Activeer je laagminiatuur **met net masker** selecteer dat deel uit en ctrl+X kopieer het bovenste deel met CTRL+J en zet het er onder doe dat nogmaals (even kijken naar de film .zo begrijp je het beter.) Neem nu nog een ananas en selecteer het blad om te gebruiken voor de start.

2

zet het blad op zijn plaats en met CTRL+T en klik met rechtermuisknop in je kader

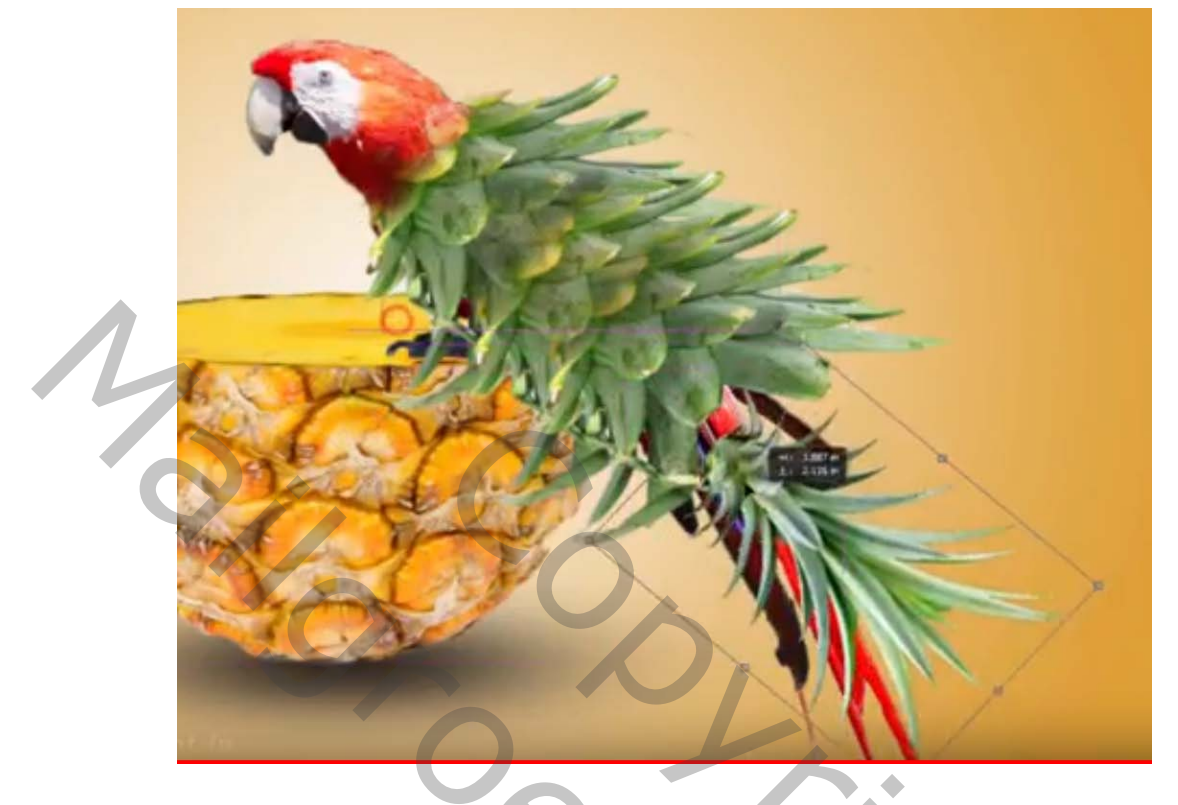

en kies **verdraaien** tot je een mooi resultaat hebt bekomen.

Activeer de vogel in het lagen palet, teken nu een selectie rond de staart van de vogel

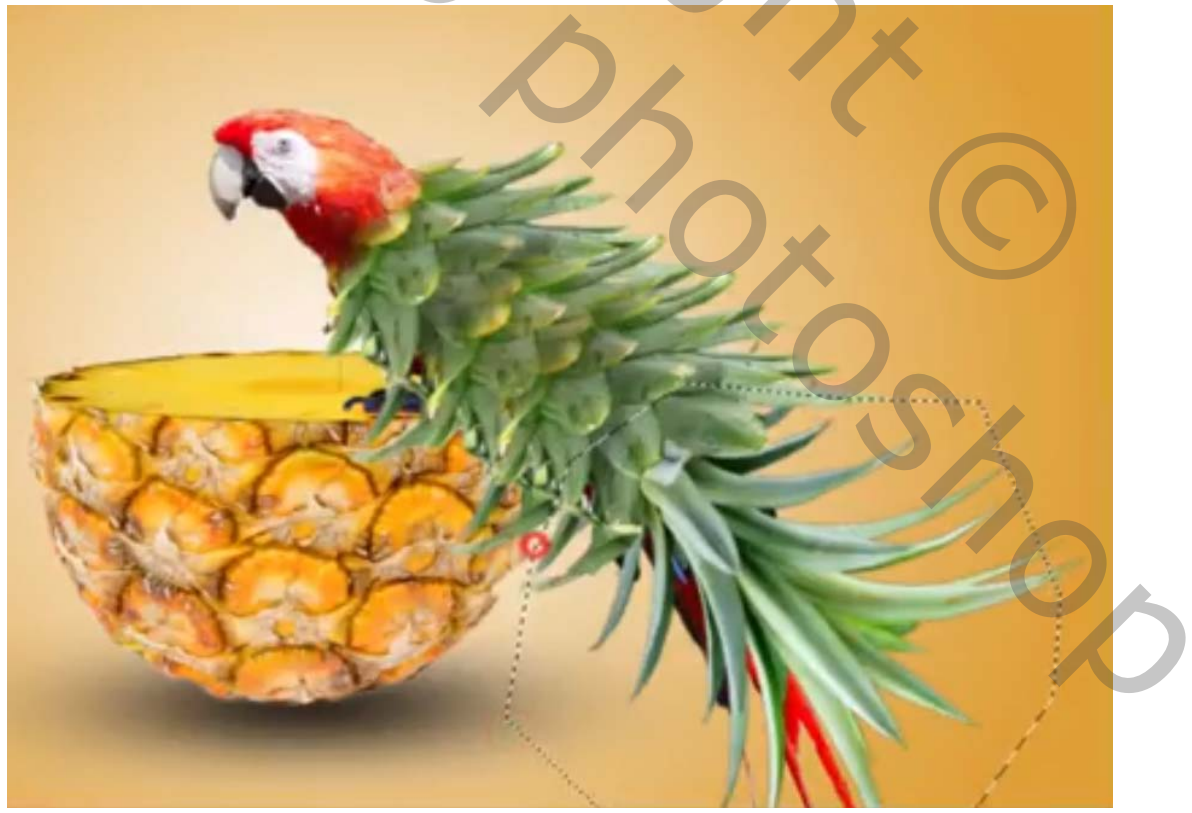

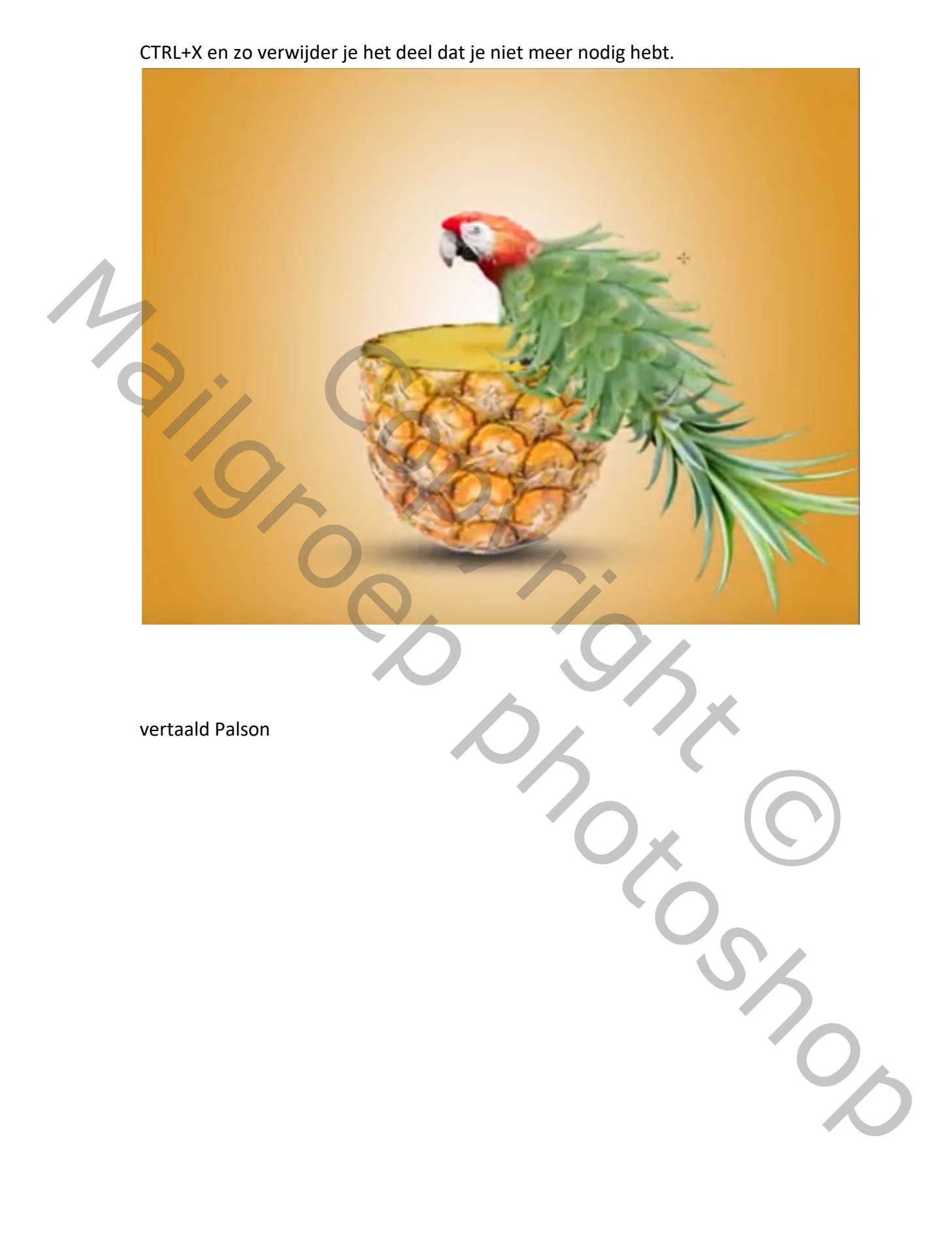